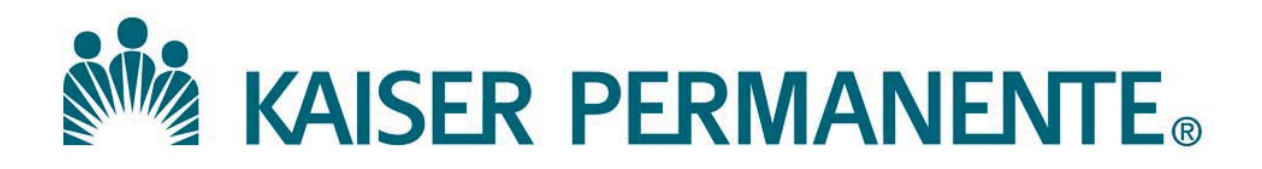

DOCUMENT NUMBER: SBMC-PPP-0302

**DOCUMENT TITLE:** 

General Use of MasterControl

**DOCUMENT NOTES:** 

LOCATION: SBMC-rel

VERSION: 07

DOC TYPE: SBMC PPP

STATUS: Release

EFFECTIVE DATE: 15 Apr 2020

NEXT REVIEW DATE: 15 Apr 2022

RELEASE DATE: 15 Apr 2020

EXPIRATION DATE:

AUTHOR:

PREVIOUS NUMBER: SCPMG QMS - 0007

OWNER: SBMC Quality Mgr

CHANGE NUMBER: SBMC-CR-0099

# **General Use of MasterControl**

#### Purpose

This procedure provides instructions for the following functions using the MasterControl software:

- Logging In
- Logging Out
- Password and electronic signature management
- Navigating, Accessing, and Searching for document InfoCards
- Viewing and printing documents

**Responsibilities** The table below lists the actions and responsible parties for this procedure.

| Action                                                      | <b>Responsible Party</b>                                           |
|-------------------------------------------------------------|--------------------------------------------------------------------|
| Review and Approval                                         | Laboratory CLIA Director                                           |
| Oversight, Maintenance, Training                            | Sub-administrators                                                 |
| Implementation of the activities described in this document | All trained personnel performing any of the tasks in this document |

#### Definitions

| Authorized   | Person(s) within each department or location who has the    |  |  |
|--------------|-------------------------------------------------------------|--|--|
| Person       | authority, as granted by the process owners, to generate a  |  |  |
|              | Controlled Copy of a document maintained in                 |  |  |
|              | MasterControl.                                              |  |  |
| Approved     | A document maintained in MasterControl which has been       |  |  |
| Document     | approved with an electronic signature by the appropriate    |  |  |
|              | CLIA Director, or designee, and which has been assigned an  |  |  |
|              | effective date. Approved documents are housed in the        |  |  |
|              | Released Vault within MasterControl.                        |  |  |
| Copy –       | A paper or electronic document that is managed by the       |  |  |
| Controlled   | document control process.                                   |  |  |
| Copy –       | A paper or electronic document that does not bear the       |  |  |
| Uncontrolled | appropriate document control markings assigned by           |  |  |
|              | MasterControl.                                              |  |  |
| Effective    | The date entered on an InfoCard that is intended to be the  |  |  |
| Date         | date the related document becomes effective or              |  |  |
|              | implemented.                                                |  |  |
| Electronic   | A unique password associated with a specific user, in place |  |  |
| Signature    | of the traditional written signature.                       |  |  |

#### **Definitions** (continued)

| InfoCard      | InfoCards contain information about a specific document.<br>Examples of this information include: InfoCard Number,<br>Title, Author, Owner, Vault, Released Date, Retired Date,<br>Notes, Attachments, or any other information pertinent to<br>that document. Each document within MasterControl must<br>be associated with an InfoCard in order to be filed,<br>searched, and/or sorted. |
|---------------|----------------------------------------------------------------------------------------------------|
| MasterControl | Automated, electronic software application for document control, forms management, and training records management.                                                                                                    |

#### Login

Follow the steps below to login.

#### Notes:

- User ID is your NUID (e.g., A123456)
- First-time login Password: Your **NUID** + 1 (e.g., **A1234561**)
- Your login password is the same as your electronic signature.
- Passwords are case sensitive.
- Your User ID and passwords must be kept confidential at all times.

| Step | Action                                                               |  |  |  |
|------|----------------------------------------------------------------------|--|--|--|
| 1    | Open an Internet browser.                                            |  |  |  |
| 2    | Open the MasterControl Login page by entering                        |  |  |  |
|      | https://kpscal.mastercontrol.com/mastercontrol/                      |  |  |  |
|      | in the address field, or by clicking the appropriate bookmark in the |  |  |  |
|      | Favorites menu or on LabNet.                                         |  |  |  |
|      |                                                                      |  |  |  |
|      | Note:                                                                |  |  |  |
|      | Once the MasterControl Login page is open, you may create a          |  |  |  |
|      | shortcut on your desktop. Copy the login page URL, right click on    |  |  |  |
|      | your desktop, then New > Shortcut, paste the URL to the field, and   |  |  |  |
|      | click Next. The shortcut will appear on your desktop.                |  |  |  |
| 3    | In the User ID field, type in your NUID.                             |  |  |  |
| 4    | Type in your login password in the <b>Password</b> field.            |  |  |  |
| 5    | Click Sign In.                                                       |  |  |  |

| Kaiser Permanente           |
|-----------------------------|
| Medical Care Program        |
| California Division - South |

| Setting up<br>Security<br>Questions | Follow th<br><i>Note:</i><br>MasterCo<br>login. | Follow the steps below to set up your security questions.<br><i>Note:</i><br>MasterControl will prompt you to setup your security questions upon initial<br>login. |  |  |  |
|-------------------------------------|-------------------------------------------------|----------------------------------------------------------------------------------------------------|--|--|--|
|                                     | Step                                            | Action                                                                                                    |  |  |  |
|                                     | 1                                               | In the <b>My MasterControl</b> main page, click the drop-down arrow                                                                                                |  |  |  |
|                                     |                                                 | beside your user logged in name, and click on Security Questions.                                                                                                  |  |  |  |
|                                     | 2                                               | Answer at least three of the eight questions                                                                                                    |  |  |  |

3 Click **Submit**.

Managing Follow the steps below to manage passwords. **Passwords** 

#### Notes:

- Each user will be prompted to change their default password after their first login to MasterControl.
- Password and Electronic Signature requirements:
  - Be at least 4 characters in length
  - Contain at least 1 number
  - Contain at least 1 letter
  - Not have been used in the past
  - Be changed every 365 days

| Step | Action                                                              |  |  |
|------|---------------------------------------------------------------------|--|--|
|      | Initial Login Password Change                                       |  |  |
| 1    | In the <b>My MasterControl</b> main page, click the drop-down arrow |  |  |
|      | beside your user logged in name, and click on Change Passwords.     |  |  |
| 2    | Initial Login Password Change:                                      |  |  |
|      | Click on Change Passwords.                                          |  |  |
|      | • Under Current Login Password, enter your Current Login            |  |  |
|      | Password.                                                           |  |  |
|      | • Enter your New Login Password.                                    |  |  |
|      | • Re-enter new login password for confirmation.                     |  |  |
|      | Click Save.                                                         |  |  |

#### Managing Passwords (continued)

| Step | Action                                                         |
|------|----------------------------------------------------------------|
|      | Forgotten Password                                             |
| 1    | From the login screen, click on Forgot your password?          |
| 2    | Enter your User ID and E-mail address when asked by the system |
|      | and click Continue.                                            |
| 3    | Answer one of the security questions you defined for identity  |
|      | verification.                                                  |
|      | Notes:                                                         |
|      | • You will be e-mailed a new one-time use password.            |
|      | • You will be prompted to change your password after login.    |

Follow the steps below to access, view, and/or print documents.

### Accessing Documents

| Step | Action                                                                               |  |  |
|------|--------------------------------------------------------------------------------------|--|--|
| 1    | In the <b>Explorer</b> section on the <b>Documents</b> screen, click the <b>Open</b> |  |  |
|      | button.                                                                              |  |  |
| 2    | Click on the name of the organizer you would like to view.                           |  |  |
| 3    | Continue to click into each sub-folder until you find the document                   |  |  |
|      | you would like to view.                                                              |  |  |
| 4    | Click on the document name to view the document.                                     |  |  |
| 5    | If you wish to print the document, click on the Download PDF or                      |  |  |
|      | Native from the internal viewer. After the file is downloaded,                       |  |  |
|      | click the printer icon when the coversheet of the document appears                   |  |  |
|      | on the screen.                                                                       |  |  |
|      | Notes:                                                                               |  |  |
|      | • The copy expiration date and time will appear as a header on                       |  |  |
|      | each document.                                                                       |  |  |
|      | • If a document is downloaded outside of the MasterControl                           |  |  |
|      | application, it will automatically expire after 24 hours of the                      |  |  |
|      | download, making it no longer viewable                                               |  |  |
| 6    | Select the printer and the page(s) you wish to print and click OK.                   |  |  |
|      | <i>Note:</i> The expiration date, time, and NUID of the person who                   |  |  |
|      | printed the document will appear as footer on the printed copy of                    |  |  |
|      | each document.                                                                       |  |  |

Document Follow the steps below to use simple, basic, or advanced search options to InfoCard search for, or retrieve a document InfoCard. **Search Options** 

#### *Note*:

The document InfoCard search option is **not** available to View Only Level Access.

| Step | Action                                                                                                    |  |  |
|------|----------------------------------------------------------------------------------------------------|--|--|
| 1    | On the MasterControl Home Page, place cursor over the                                                             |  |  |
|      | Documents folder on the left and click. The MasterControl                                                         |  |  |
|      | Documents screen will appear.                                                                                     |  |  |
| 2    | To make the search screen appear you can:                                                                         |  |  |
|      | • Click the section of the screen.                                                                                |  |  |
| 3    | Choose one of the following methods to execute your search:                                                       |  |  |
|      | • Simple – The Simple Search allows you to query for a value that might appear anywhere on the document InfoCard. |  |  |
|      | • Basic – The Basic Search provides dropdown menus of specific                                                    |  |  |
|      | searched together to provide a more tailored results list.                                                        |  |  |
|      | • Advanced – The Advanced Search provides a drop-down which                                                       |  |  |
|      | contains each field on the InfoCard. Advanced Searches can be                                                     |  |  |
|      | performed on multiple data fields from the InfoCard.                                                              |  |  |
| 4    | Enter or select a value (or values) in the appropriate search field(s)                                            |  |  |
|      | and click on Submit Search.                                                                                       |  |  |
|      | NOTE: The use of the wild card character (*) may be placed at                                                     |  |  |
|      | the beginning of a search term in fields that a user can specify a                                                |  |  |
|      | search (i.e. "*Dilution")                                                                                         |  |  |
| 5    | Click the link to the document to view it.                                                                        |  |  |

| Logout                      | To properly exit out of MasterControl, click on the Log Out icon that appears in the upper right-hand corner of the screen next to your user logged in name or the Log Out when you click the drop-down arrow beside your use logged in name. |  |  |
|-----------------------------|----------------------------------------------------------------------------------------------------|--|--|
| -                           | Note: To free up all possible user licenses, the application will automatically log you out after 15 minutes of inactivity.                                                                                                    |  |  |
| Non-Controlled<br>Documents | <ul><li>The following Non-Controlled Documents support this procedure.</li><li>MasterControl Suite Online Help</li><li>MasterControl Manual</li></ul>                                                                                         |  |  |
| Controlled<br>Documents     | The following Controlled Documents support this procedure.                                                                                                    |  |  |
|                             | Regional Parent Document Reference Number: SCPMG QMS – 0007 - 07                                                                                                    |  |  |
|                             | Reference                                                                                                    |  |  |
|                             | Quick Start Guide for View Only Level Access                                                                                                    |  |  |
| Author                      | Matthew Jones, SCPMG Systems Consultant                                                                                                    |  |  |

## Signature Manifest

**Document Number:** SBMC-PPP-0302 **Title:** General Use of MasterControl **Effective Date:** 15 Apr 2020

All dates and times are in Pacific Standard Time.

## MasterControl PPPs 2019.4 Upgrade

#### **Initial Approval**

| Name/Signature             | Title                         | Date                     | Meaning/Reason |
|----------------------------|-------------------------------|--------------------------|----------------|
| Qiyamaa Portillo (K237031) | Assistant Director Operations | 20 Mar 2020, 10:36:16 AM | Approved       |

#### **Operations Director Approval**

| Name/Signature        | Title                        | Date                     | Meaning/Reason |
|-----------------------|------------------------------|--------------------------|----------------|
| Janice Wolf (K119893) | Director Operations Area Lab | 03 Apr 2020, 12:15:08 PM | Approved       |

## **Medical Director Approval**

| Name/Signature       | Title                         | Date                     | Meaning/Reason |
|----------------------|-------------------------------|--------------------------|----------------|
| Sony Wirio (A478893) | Pathologist, Medical Director | 07 Apr 2020, 10:35:04 AM | Approved       |

Revision: 07